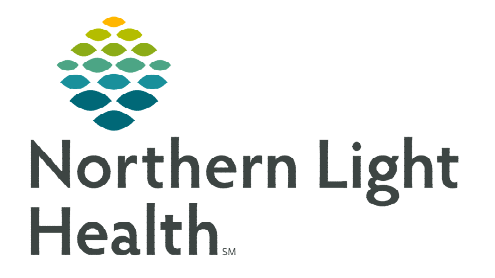

From the Office of Clinical Informatics Home Care and Hospice Field User Netsmart Login and VPN Connection

September 21, 2022

VPN connection establishes a secure connection between a user and the network. A Connection to VPN is required to synchronize patient data in Netsmart. Use your Netsmart Self-Service account to connect to the Netsmart F5 VPN.

## Logging in and Synchronizing

- **<u>STEP 1</u>**: Open **Netsmart** from your desktop.
  - Ensure that the server indicated **Netsmart Cloud**.
- **<u>STEP 2</u>**: Enter your **Netsmart username** and **password** and select **OK**.
- **<u>STEP 3</u>**: Complete the documentation as necessary and save your work.
- **<u>STEP 4</u>**: When you are ready to sync, follow the steps under **connecting to VPN**.

## **Connecting to VPN**

When documentation is complete, follow the directions for connecting to VPN to synchronize the patient data.

- **<u>STEP 1</u>**: When you are ready to sync, **minimize your Netsmart window**.
- **<u>STEP 2</u>**: Navigate to **Netsmart F5 VPN** on the intranet page and log in.
- **<u>STEP 3</u>**: Select **Netsmart Homecare VPN**.
- **<u>STEP 4</u>**: Once connected, the VPN window will automatically minimize. Navigate to the system tray and re**open the VPN window**.
- **<u>STEP 5</u>**: Navigate back to your Netsmart session from your toolbar and **synchronize** your documentation.
- **<u>STEP 6</u>**: When the synchronization is complete, select **Disconnec**t and then **Logout**.

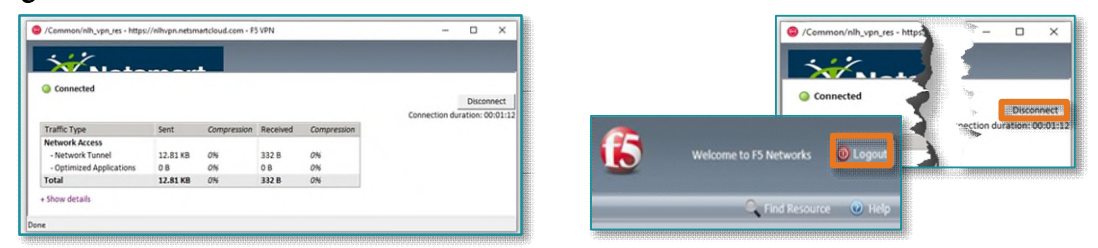

For questions regarding process and/or policies, please contact your unit's Clinical Educator or Clinical Informaticist. For any other questions please contact the Customer Support Center at: 207-973-7728 or 1-888-827-7728.

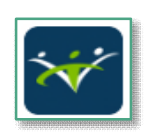

|                         | Clinical Systems<br>• * Netsmart Citrix<br>• * Netsmart F5 VPN<br>• * Netsmart Self-Service |
|-------------------------|---------------------------------------------------------------------------------------------|
| % Quick Links           | Add Cusitom Link                                                                            |
| My Quick Links          | Select Category                                                                             |
| Net                     |                                                                                             |
| * Netsmart Citrix       | 0                                                                                           |
| * Netsmart F5 VPN       | 0                                                                                           |
| * Netsmart Self-Service | 0                                                                                           |
| HealthinfoNet           | 0                                                                                           |

| <b>15</b>                                          |
|----------------------------------------------------|
| Secure Logon for Netsmart<br>Technologies Homecare |
| Username                                           |
| Password                                           |
| Change Password                                    |
| Logon Network Access ~                             |
| nlh_vpn_res Netsmart Homecare VPN                  |

^ 🌡 🏣